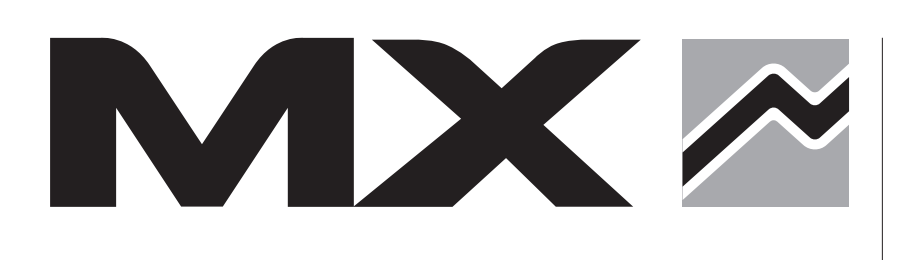

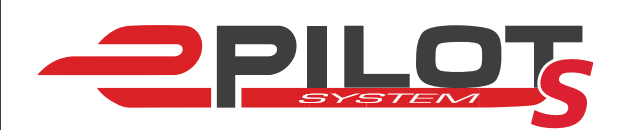

Français - Instructions d'installation du logiciel English - Software installation instructions Deutsch - Anweisungen zur Softwareinstallation Español - Instrucciones de instalación del software Italiano - Istruzioni di installazione del software Polski - Instrukcja instalacji oprogramowania

# Instructions d'installation du logiciel

 Installer préalablement le logiciel disponible sur le site m-x.eu.

- Entrer dans l'espace concessionnaire, puis dans l'onglet atelier / document atelier / Pilotage

- Sélectionner le pilotage e-PILOT S
- Sélectionner Logiciel de configuration Windows :
- cliquer sur Setup\_xx.zip / Télécharger.
- Aller dans le dossier téléchargements : Clic droit : extraire le fichier setup\_xx.zip
- Double clic sur setup\_xx.exe pour démarrer le logiciel.

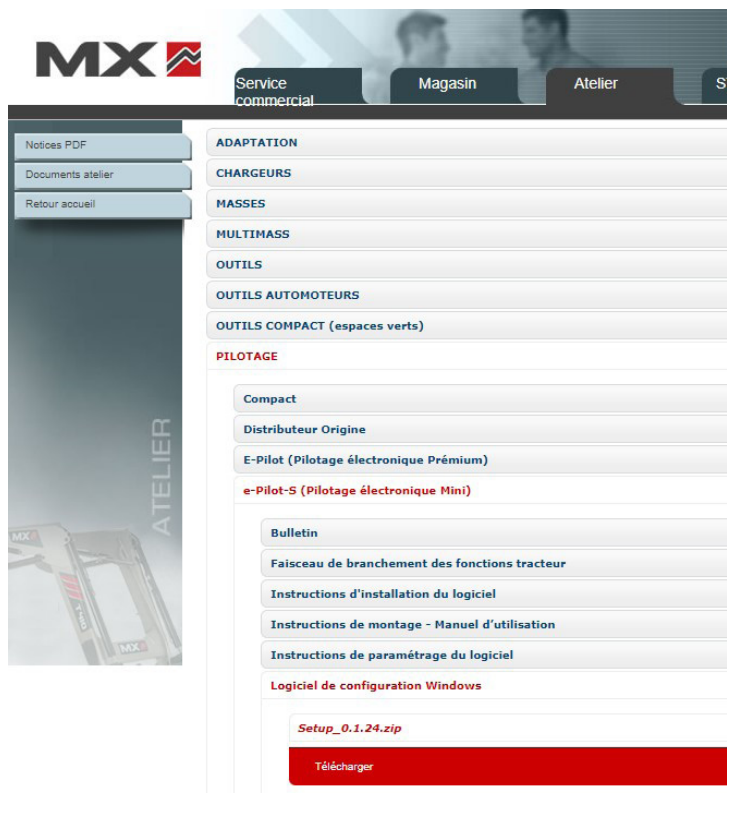

 Lorsque le logiciel est installé, Brancher le câble de paramétrage USB-CAN sur le port USB de l'ordinateur et brancher les deux autres connecteurs entre la connectique joystick et chargeur comme ci-contre.

La connexion internet nécessaire lors de la première utilisation.

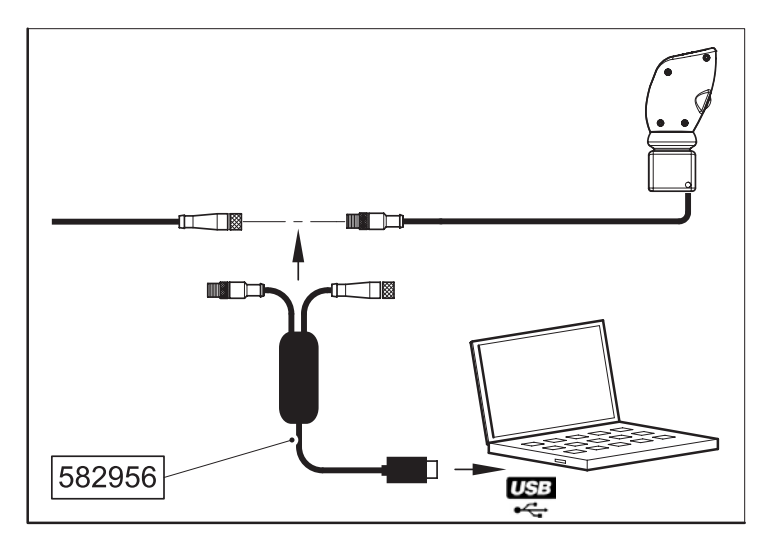

 Pour la configuration et le diagnostic de la poignée e-PILOT S, se référer à l'Instruction de paramétrage du logiciel.

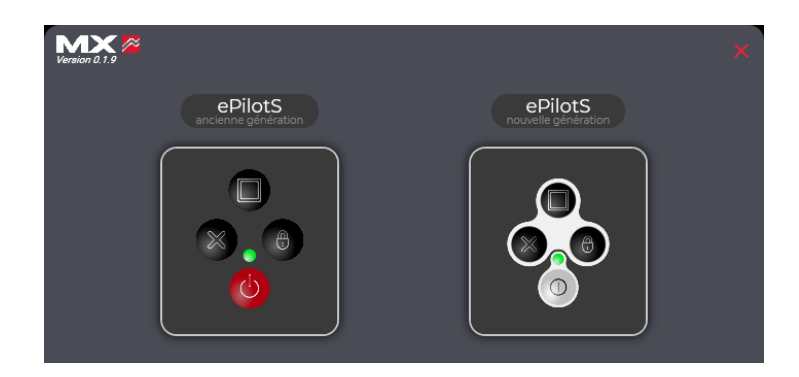

# Software installation instructions

English

First install the software available on the m-x.eu website.

Go to the dealer area, then from the Workshop tab go to Workshop Document/Control

- Select the e-PILOT S control
- Select Windows configuration software: click Setup\_xx.zip/Download.
- Go to the downloads folder: Right click: extract the setup\_xx.zip file
- Double click setup\_xx.exe to launch the software.

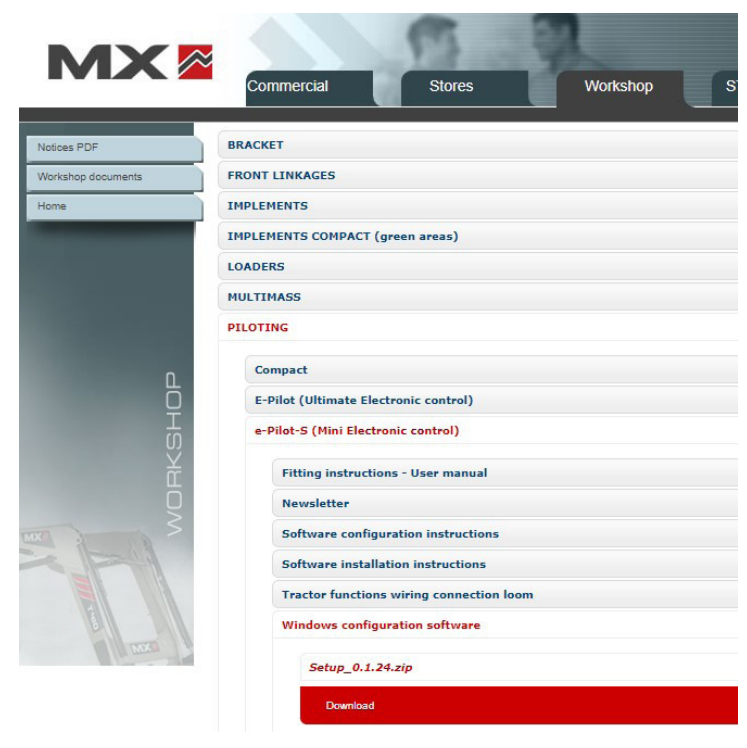

 Once the software is installed, connect the USB-CAN configuration cable to the computer's USB port and connect the other two connectors between the joystick and loader connectors as shown opposite.

An internet connection is required when using for the first time.

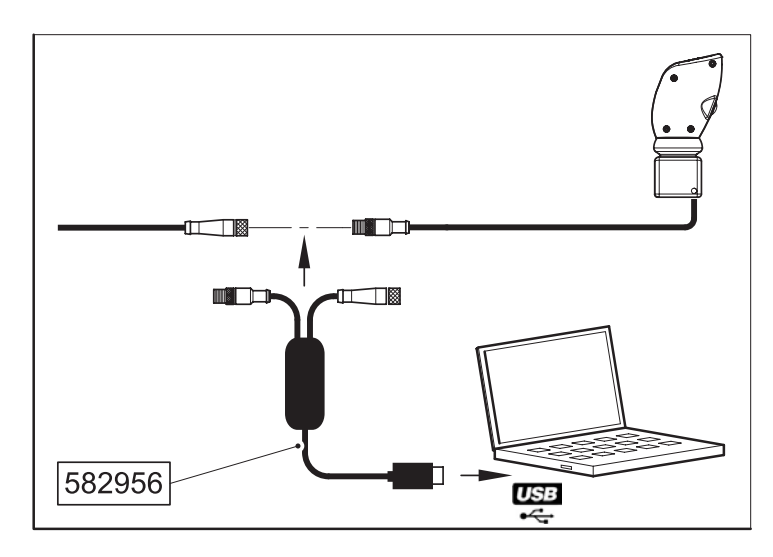

 For configuration and diagnostics of the e-PILOT S monolever, refer to the software configuration instructions.

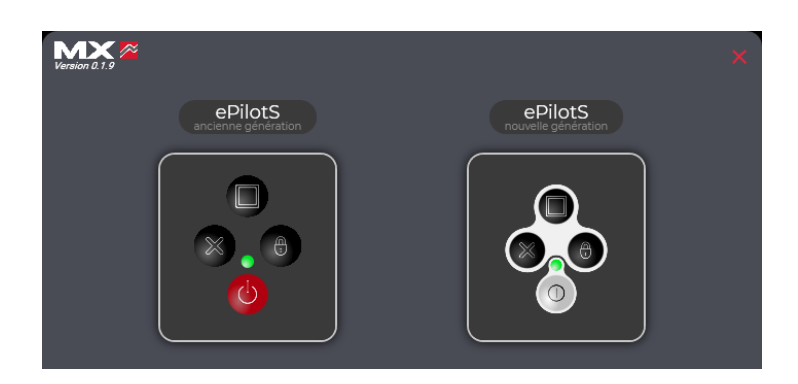

#### Anweisungen zur Softwareinstallation

Deutsch

 Installieren Sie zunächst die auf der Website m-x.eu verfügbare Software.

- Gehen Sie auf den Händlerbereich, dann auf den Reiter Werkstatt/Werkstattdokument/Steuerung

- Wählen Sie die Steuerung e-PILOT S aus
- Wählen Sie das Konfigurationsprogramm Windows aus: Klicken Sie auf Setup\_xx.zip/Herunterladen.
- Gehen Sie zum Download-Ordner: Rechtsklick: extrahieren Sie die Datei setup xx.zip
- Doppelklicken Sie auf setup\_xx.exe, um die Software zu starten.

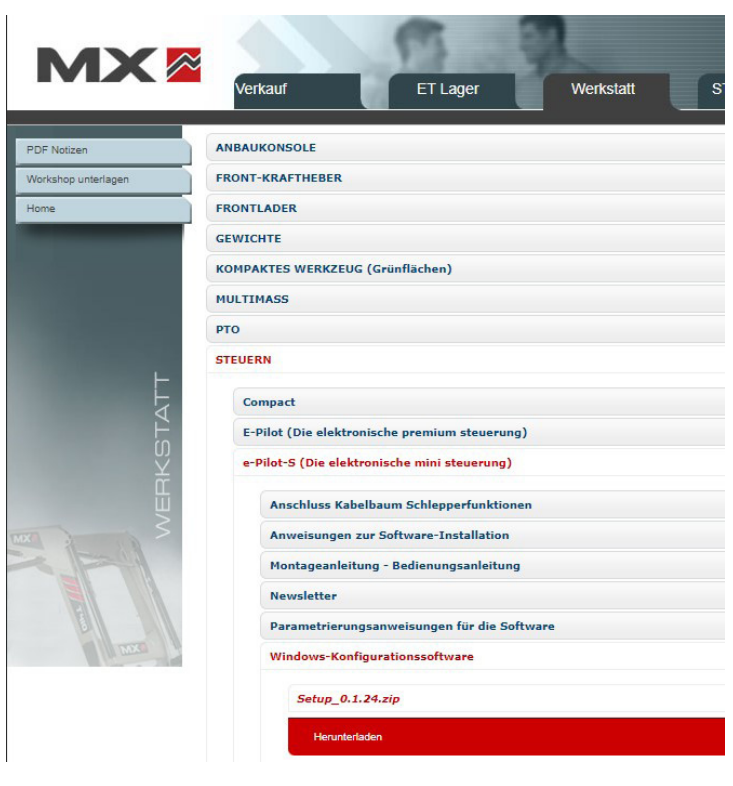

 Wenn die Software installiert ist, schließen Sie das USB-CAN-Parametrierungskabel an den USB-Anschluss des Computers an und schließen Sie die beiden anderen Stecker wie nebenstehend zwischen Joystick und Ladegerät an.

Die Internetverbindung wird bei der ersten Verwendung benötigt.

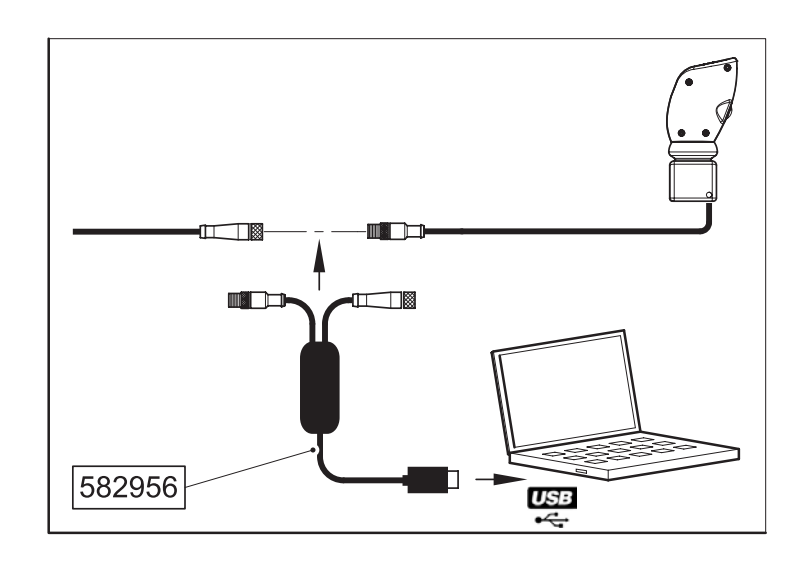

 Informationen zur Konfiguration und Diagnose des Griffs e-PILOT S finden Sie in der Anleitung zur Parametrierung der Software.

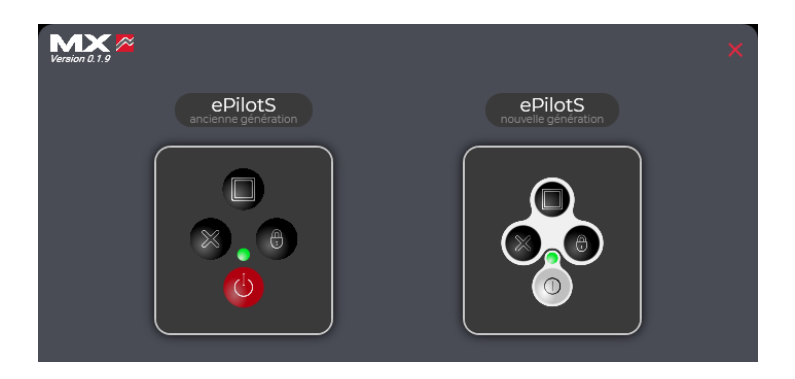

# Instrucciones de instalación del software

 Instale previamente el software disponible en el sitio web m-x.eu.

- Acceda al espacio para concesionarios y,

a continuación, a la pestaña «Taller / Documento taller / Pilotaje»

- Seleccione el pilotaje e-PILOT S
- Seleccione «Software de configuración de Windows» y haga clic en «Descargar».
- Vaya a la carpeta de descargas:
  Haga clic con el botón derecho y extraiga el archivo setup\_xx.zip.
- Haga doble clic en setup\_xx.exe para iniciar el software.

| es PDF    | CONTRADECOS                                           |
|-----------|-------------------------------------------------------|
| de inicio |                                                       |
|           |                                                       |
|           | IMPLEMENTOS<br>IMDI EMENTOS COMPACT (Espacios vardas) |
|           | IMPLEMENTOS COMPACI (ESpacios Verdes)                 |
|           | MULTIMASS                                             |
|           | PALAS                                                 |
|           | PILOTAJE                                              |
|           |                                                       |
|           | Compact                                               |
|           | Distribuidor original                                 |
|           | E-Pilot (Pilotaje electrónico superior)               |
|           | e-Pilot-S (Pilotaje electrónico «mini»)               |
|           | Boletín                                               |
|           | Cableado de conevión de las funciones del tractor     |
|           | Instrucciones de configuración del cofturare          |
|           | Testeusciones de configuración del software           |
|           | Instrucciones de Instalación del Software             |
|           | Instrucciones de montaje - Manual de Uso              |
|           | Software de configuración de Windows                  |
|           |                                                       |

 Una vez instalado el software, conecte el cable de configuración USB-CAN en el puerto USB del ordenador y conecte los otros dos conectores entre el joystick y el la pala cargadora como se muestra en la imagen.

Se necesita conexión a Internet durante el primer uso.

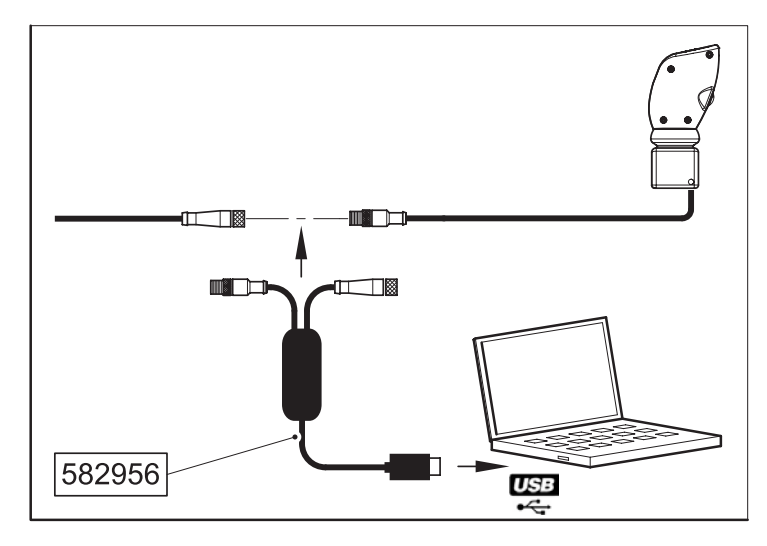

 Para realizar la configuración y el diagnóstico de la empuñadura de e-PILOT S, consulte las instrucciones de configuración del software.

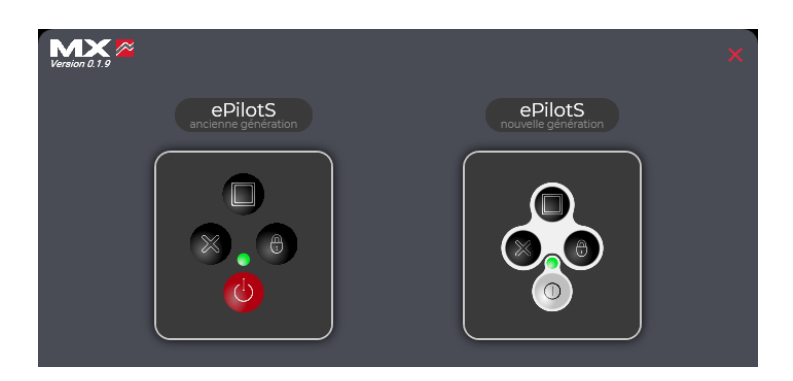

## Istruzioni di installazione del software

 Installare preventivamente il software disponibile sul sito m-x.eu.

- Accedere all'area rivenditori, poi nella scheda officina/ documento officina/comando

- Selezionare il comando e-PILOT S

- Selezionare il software di configurazione di Windows: fare clic su Setup\_xx.zip / Download.

- Andare nella cartella download: fare clic con il tasto destro del mouse: estrarre il file setup\_xx.zip
- Fare doppio clic su setup\_xx.exe per avviare il software.

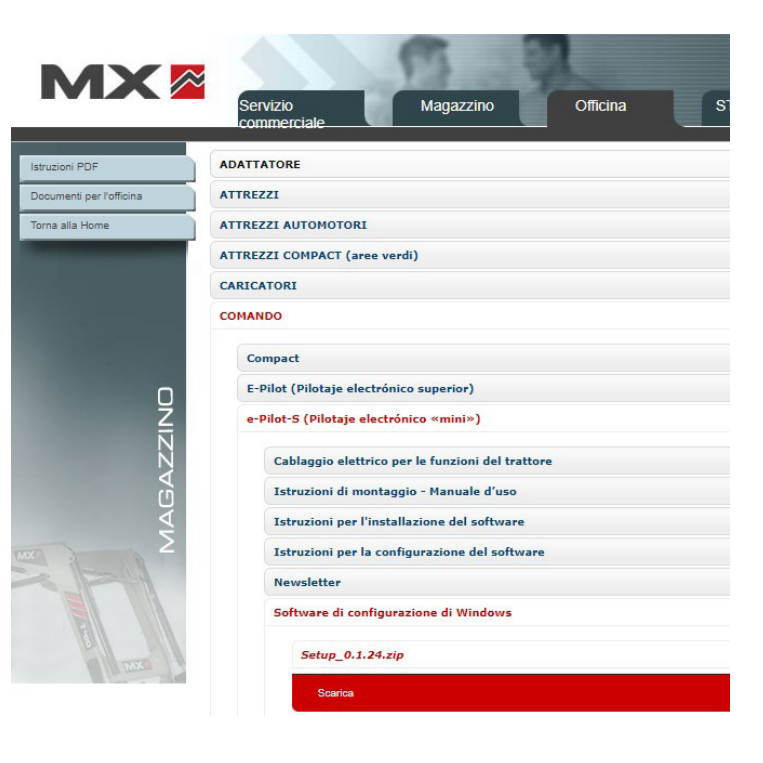

- Una volta installato il software, collegare il cavo di configurazione USB-CAN alla porta USB del computer e collegare gli altri due connettori tra il collegamento joystick e il caricatore come mostrato a destra.
  - È necessaria una connessione Internet al primo utilizzo.

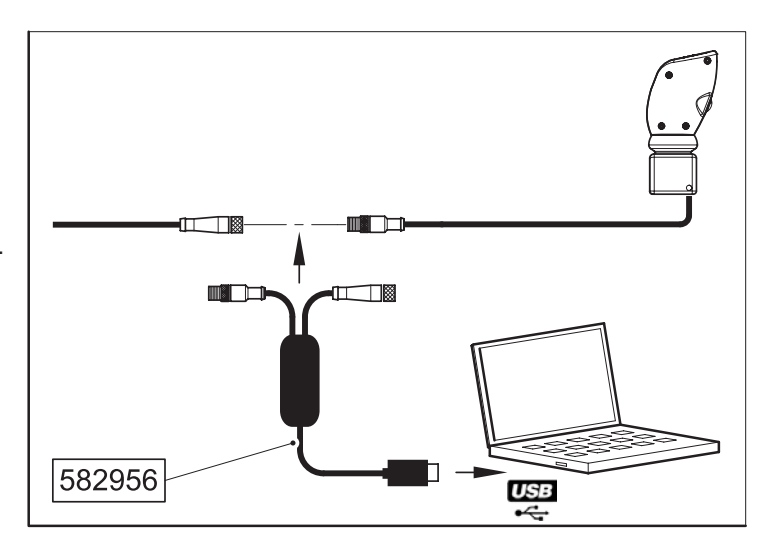

 Per la configurazione e la diagnosi dell'impugnatura e-PILOT S, fare riferimento all'Istruzione di configurazione del software.

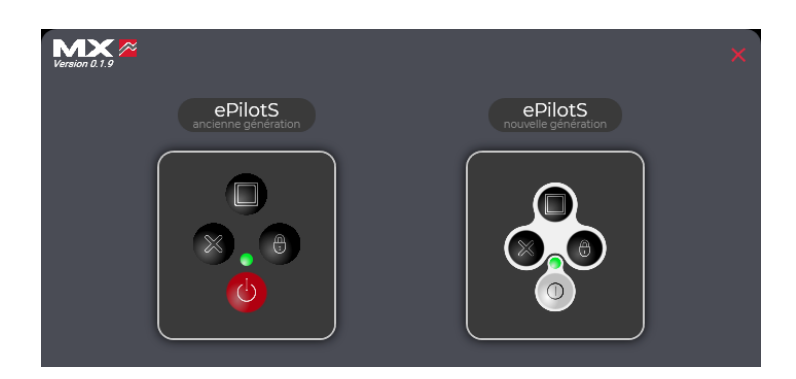

## Instrukcja instalacji oprogramowania

 Zainstalować zawczasu oprogramowanie dostępne na stronie m-x.eu.

 Przejść do strefy Dla dealerów, a następnie do zakładki Warsztat / Dokument warsztatu / Sterowanie

- Wybrać kontrolę e-PILOT-S

- Wybrać opcję Oprogramowanie konfiguracyjne dla systemu Windows: kliknąć Setup\_xx.zip / Pobierz.

- Przejść do katalogu pobrane: kliknąć prawym przyciskiem myszy: rozpakuj plik setup\_xx.zip
- Dwukrotnie kliknąć plik setup\_xx.exe, aby uruchomić oprogramowanie.

| MX                 |                                          |
|--------------------|------------------------------------------|
|                    | Commercial Stores Workshop Stores        |
| Notices PDF        | BRACKET                                  |
| Workshop documents | FRONT LINKAGES                           |
| Home               | IMPLEMENTS                               |
| _                  | IMPLEMENTS COMPACT (green areas)         |
|                    | LOADERS                                  |
|                    | MULTIMASS                                |
|                    | PILOTING                                 |
|                    | Comment                                  |
| <u>Ц</u>           | Compact                                  |
| H H                |                                          |
| ហ                  | e-Pilot-5 (Mini Electronic Control)      |
| Ť                  | Fitting instructions - User manual       |
| Q                  | Newsletter                               |
| S I I              | Software configuration instructions      |
| A PALA             | Software installation instructions       |
|                    | Tractor functions wiring connection loom |
| E                  | Windows configuration software           |
| L COX              | Setup 0.1.24.zin                         |
|                    |                                          |
|                    | Download                                 |

 Gdy oprogramowanie zostanie zainstalowane, podłączyć przewód konfiguracyjny USB-CAN do portu USB w komputerze oraz podłączyć pozostałe dwa złącza między joystickiem i ładowaczem, tak jak pokazano obok.

Przy pierwszym użyciu konieczne jest połączenie z Internetem.

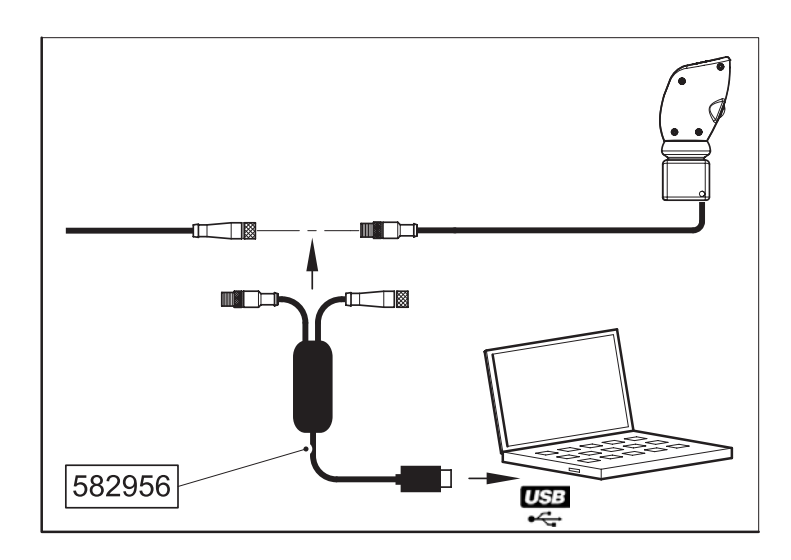

 W celu przeprowadzenia konfiguracji oraz diagnostyki dźwigni e-PILOT S należy zapoznać się z instrukcją konfiguracji oprogramowania.

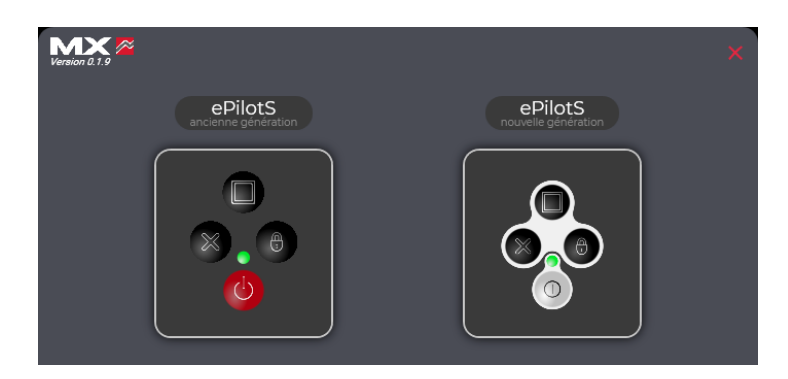